# **EMOBILE GL02P**

GL02P コネクションマネージャ インストールマニュアル

For Windows Version1\_00

## GL02P コネクションマネージャのインストールについて

# GL02Pコネクションマネージャのインストールを行う際は以下の注意事項をご確認のうえ実行してください。

#### ご注意

- ・ USB 接続でデータ通信を行うためには、事前に GL02P 本体のソフトウェア更新を行う必要 があります。
- ・ Mac OS ではコネクションマネージャはご利用いただけません。
- GL02P 本体のソフトウェア更新については、GL02P ソフトウェア更新マニュアルを参照してく ださい。マニュアルは以下 URL よりダウンロードいただけます。
   (http://emobile.jp/products/gl02p/updatetool.html)

#### GL02Pコネクションマネージャのインストールに関する注意点

- 1. 管理者 (Administrator) 権限のユーザーでログインしてください。管理者権限でない場合、イン ストールは行えません。
- 2. インストールを実行する前に全てのアプリケーションを終了してください。
  - ▶ GL02P 設定ツールが起動している場合、設定ツールを終了してください。
  - ▶ GL02P で通信している場合、通信を終了してください。
  - ▶ 他のアプリケーションが起動している場合、インストールに失敗する事があります。
- インストール中にパソコンがスタンバイ、スリープ、サスペンド状態に移行しないように設定してください。
  設定→コントロールパネル→電源オプション→コンピューターがスリープ状態になる時間を変更 コンピューターをスリープ状態にする:適用しない
- 5. インストール中にパソコンが電源 OFF にならないようにしてください。(ACアダプタを使用してください。)

### GL02P コネクションマネージャインストール方法

- ※ Windows 8 をベースに記載しているため、Windows 7、Windows Vista、Windows XP の
  場合は画面が異なる場合があります。
- 1. パソコンの電源を入れます。
  - ※ 管理者権限(Administrator)のユーザーでログインしてください。管理者権限でない場合、 アップデートは行えません。
- 弊社ホームページ (http://emobile.jp/products/gl02p/updatetool.html) より GL02P コネクションマネージャをパソコンの任意の場所にダウンロードし、解凍してください。
   ダウンロードファイル: GL02P\_Connection\_Manager\_win\_V1\_00.zip
   ※ 解凍後のフォルダは GL02P\_Connection\_Manager\_win\_V1\_00 となります。
- 3. 解凍したフォルダ内の GL02P\_Connection\_Manager\_win\_V1\_00.exe をダブルクリックしてく ださい。
  - ※ インストールを実行する前に全てのアプリケーションを終了してください。
  - ※ 設定により「ユーザーアカウント制御」の画面が表示されることがあります。 表示された場合は、「許可(A)」または「はい(Y)」をクリックしてください。
- 4. 「GL02P コネクションマネージャセットアップツール」が起動しますので「次へ」をクリックします。

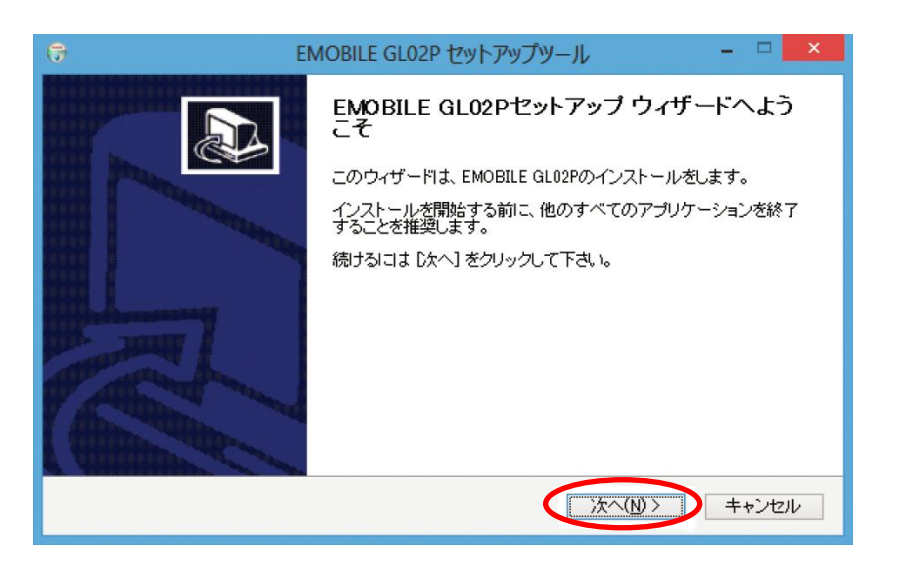

5. 「使用許諾契約」の画面が表示されますので、同意される場合は「同意する」をクリックします。

| 7                        | EMOBILE GLO2P セットアップツール                                                                            | - 🗆 🗙          |
|--------------------------|----------------------------------------------------------------------------------------------------|----------------|
| 使用許諾多<br>EMOBILE         | <b>2約書</b><br>GL02Pをインストールする前に、使用許諾契約をすべてお読みください。                                                  |                |
| 【使用許許<br>ソフトウェ           | 苦契約】<br>ア使用条件                                                                                      |                |
| イー・アク<br>ア(以下「」<br>様も下記: | セス株式会社(以下「弊社」といいます。)は、本使用条件とともにご提供する<br>許諾プログラム」といいます。)を使用する権利を下記条項に基づきお客様に許諾<br>条項にご同意いただくものとします。 | ッソフトウェ<br>乱、お客 |
|                          |                                                                                                    | ~              |
| 契約内容 <br>ます。             | こ同意する場合は、「同意する」をクリックしてください。EMOBILE GL02Pのインス                                                       | -ールを開始し        |
|                          | < 戻る(B) 同意する(A)                                                                                    | キャンセル          |

6. インストールが開始されますので、処理が完了するまでお待ちください。

| 8                                    | EMOBILE GL02 | 2P セットアップツー | IL     | - 🗆 🗙    |
|--------------------------------------|--------------|-------------|--------|----------|
| <b>インストール</b><br>EMOBILE GL02Pをインスト・ | ールしています。しばらく | くお待ちください。   |        | <b>(</b> |
|                                      |              |             |        |          |
|                                      |              |             |        |          |
|                                      |              |             |        |          |
|                                      |              |             |        |          |
| Nullsoft Install System v2.46.5      | -Unicode     |             |        |          |
|                                      |              | < 戻る(B)     | 次へ(N)> | キャンセル    |

7. 「今すぐ再起動する」にチェックを入れ「完了」をクリックします。

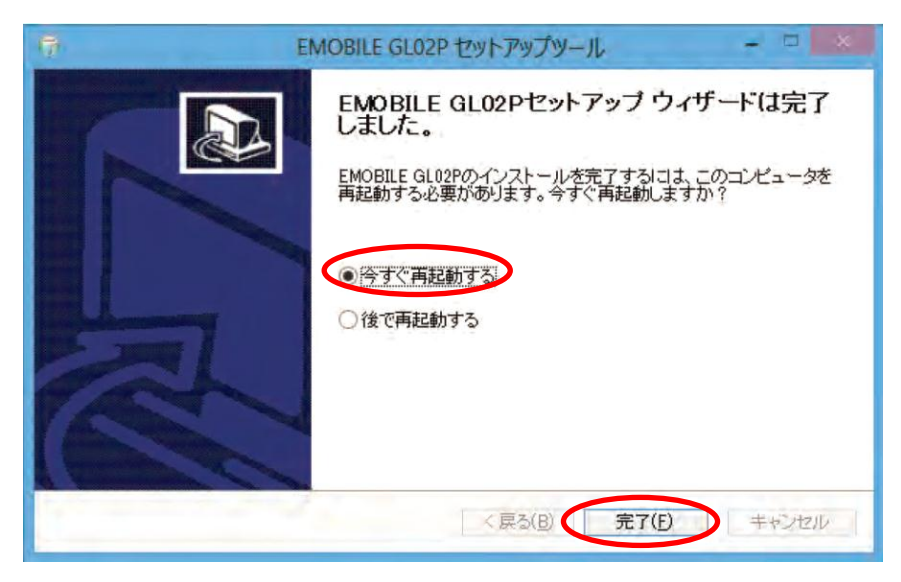

- 8. インストールが終了するとタスクバーに GL02P コネクションマネージャのアイコンが表示されます。
  - ※ アイコンが表示されない場合はタスクバーの通知領域の横にある矢印をクリックすると表示され ます。

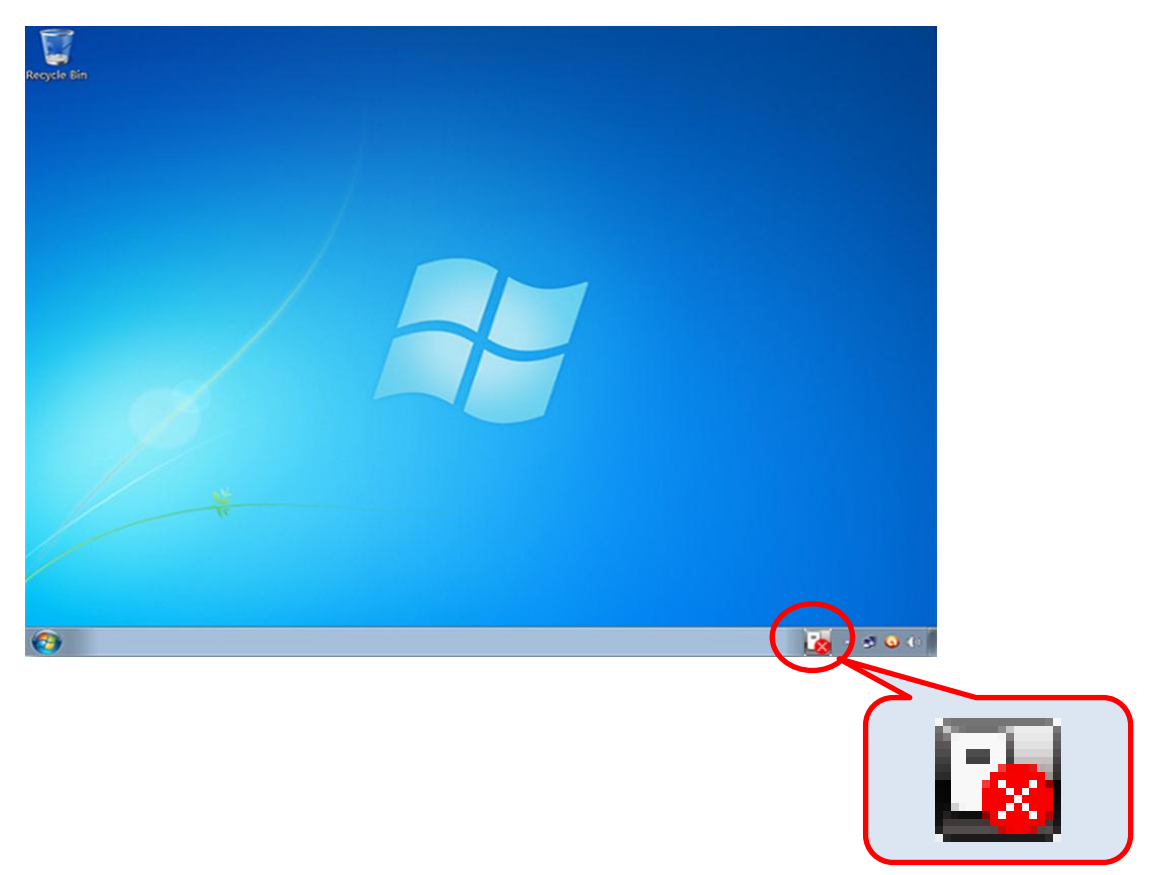

コネクションマネージャの使い方などについては、「GL02P かんたんセットアップマニュアル USB 接続編」を参照してください。

「GL02P かんたんセットアップマニュアル」は、以下 URL よりダウンロードいただけます。

(http://emobile.jp/products/gl02p/torisetu.html)

#### <お問い合わせ先>

ご不明な点がございましたら下記窓口までお問い合わせください。

#### イー・モバイル カスタマーセンター

イー・モバイルの携帯電話から 157 (無料)
 受付時間 9:00~21:00 (日本時間・年中無休)
 ホームページ http://emobile.jp/

一般電話から 0120-736-157 (無料)
 ※他社の携帯電話、PHSからもご利用いただけます。
 海外から+81-3-6831-3333 (有料)

- ※ 間違い電話が多くなっております。番号をよくお確かめの上、おかけください。
- ※ 一部の光電話、IP 電話等からはご利用いただけない場合があります。

2013年3月 第1版